## VMware logon using SMS:

| 📮 Login        |                              | - |       | × |
|----------------|------------------------------|---|-------|---|
| Enter your Duo | FAUNetID and Password.       |   |       |   |
| Server:        | 🛱 https://portal.eng.fau.edu |   |       |   |
| FAUNetID:      |                              |   |       |   |
| Password:      |                              |   |       |   |
|                | Cance                        | I | Login |   |

In the "FAUNetID:" field enter your FAU username. For example: adardano

In the "Password:" field enter your password with a comma and the word "sms". For example: MyP@ssw0rd,sms

The system will send you a list of SMS passcodes to the number you registered when you signed up for MFA. You will also receive the following "error":

| Convort   |                                |       |
|-----------|--------------------------------|-------|
| Server.   | anttps://engvcbb.eng.rau.edu   |       |
| FAUNetID: | adardano                       |       |
| Password: | •••••                          |       |
|           | Cancel                         | Login |
|           |                                |       |
|           | VMware Horizon Client $\times$ |       |
|           |                                |       |
|           | Access Denied                  |       |

Please type in your password again, followed by a comma and one of the sets of codes texted to you. For example: MyP@ssw0rd,123456

The system will process your confirmation but will show an error even if your password and SMS code are correct:

| 📮 Login                | —                                  |   | $\times$ |
|------------------------|------------------------------------|---|----------|
| Enter your             | Duo FAUNetID and Password.         |   |          |
| Server:                | VMware Horizon Client              | × |          |
| FAUNetID:<br>Password: | Unknown user name or bad password. |   |          |
|                        | ОК                                 | ] | ו        |

Click OK and enter your password again by itself:

| Server:            | https://engvcbb.eng.fau.edu |   |
|--------------------|-----------------------------|---|
| <u>U</u> ser name: | adardano                    |   |
| Password:          | •••••                       |   |
| Domain:            | FAU                         | ~ |

Hit login and select the pool you want to log in to.

You should only have to do this once for every session you are connected to. If you disconnect from the existing session, you will need to authenticate with Duo again.